# N8503-49セットアップ補足手順書

本書は、Express5800にディスクアレイコントローラ(N8503-49)をセットアップする際の手順に

ついて説明します。セットアップの際には、本書の他に基本処理装置に添付されている「ユー

ザ

ーズガイド」を参照願います。

セットアップの際、誤って旧ドライバ、旧ユーティリティを使用してしまった場合は、 本書の最初に戻って再度セットアップしてください。

### 目次

| 1          |
|------------|
|            |
| 4          |
| 5          |
|            |
| 9          |
| <b>合</b> 9 |
|            |

# 第1章 アレイのコンフィグレーションについて

REVISION: 028(ID: 136-174914-028-A)より以前のEXPRESSBUILDERを使用してセットアップをされ る場合は、EXPRESSBUILDERの内容をご確認ください。確認の手順は以下の通りです。

- 1. EXPRESSBUILDER CD-ROMをCD-ROMドライブにセットしてExpressサーバを立ち上げてください。
- 2.メインメニューから"終了"を選択します。MS-DOSコマンドプロンプトが表示されます。
- 3.次のコマンドを入力して、DACCF.EXEのタイムスタンプを確認してください。

C> DIR ¥DAC¥DACCF¥DACCF.EXE (斜体字を入力してEnterキーを押す)

DACCF.EXEのタイムスタンプが 98-10-02 14:53 より新しい場合
 通常どおりEXPRESSBUILDERを使用してセットアップを行ってください。

● DACCF.EXEのタイムスタンプが98-10-02 14:53より古い場合
 本ボード添付の「Mylex DACコンフィグレーションユーティリティ」を使用する必要があります。
 これは英語版MS-DOSの環境で動作するユーティリティですので、以下の手順で英語版「MS-DOS起

動ディスク」を作成しておいてください(空きFDを一枚ご用意ください)。

1.EXPRESSBUILDER CD-ROMをCD-ROMドライブにセットして、Expressサーバを立ち上げる。

- 2.メインメニューから"カスタムセットアップ"を選択する。
- 3. メニューの「サポートディスクの作成」から「MS-DOS起動ディスク」を選択する。 ご用意された空きFDをFDドライブへ挿入し「MS-DOS起動ディスク」を作成してください。
- 4. CD-ROMを取り出し、手順3にて作成したFDをFDドライブへセットしたままExpressサーバを再 起動する。

「MS-DOS起動ディスク」からMS-DOSが起動し、MS-DOSコマンドプロンプトが表示されます。

5.次のコマンドを入力後、画面に従って'Y'キーを押して起動ディスクの動作環境を変更する。
 A> SWITCH (斜体字を入力してEnterキーを押す)

以上で、英語版「MS-DOS起動ディスク」の作成は完了です。ライトプロテクトをONにして保管す るようにしてください。

次に、以下のように「バックアップFD」を作成して、これで運用されることをおすすめします(空きFDを一枚ご用意ください)。また作業の前に「Mylex DAC MS-DOS Utility」のライトプロテクトがONになっていることを確認してください。

- 1. 英語版「MS-DOS**起動ディスク」を**FD**ドライブにセットして、**Express**サーバを立ち上げる。** MS-DOSコマンドプロンプトが表示されます。
- 2.次のコマンドを入力してください。

A>DISKCOPY A: A: (斜体字を入力してENTERキーを押す)

3. 次のメッセージが現れたら、ボード添付の「Mylex DAC MS-DOS Utility」とラベルに書かれ た媒体をセットし、何かキーを押す。

Insert SOURCE diskette in drive A:

Press any key to continue . . .

4.次のメッセージが現れたら、空きFD(バックアップFD)をセットし、何かキーを押す。 Insert TARGET diskette in drive A:

Press any key to continue . . .

5. 以降、手順3、手順4を繰り返し、次のメッセージが現れたら'N'キーを押して終了する。 Copy another diskette ? (y/n)

以上で、「バックアップFD」の作成は完了です。ライトプロテクトをONにして保管するようにし てください。

次に、以下のようにして「Mylex DACコンフィグレーションユーティリティ」を起動してください。

- 1. 英語版「MS-DOS起動ディスク」をFDドライブにセットして、Expressサーバを立ち上げる。 MS-DOSコマンドプロンプトが表示されます。
- 2.FD
   ドライブへ「パックアップFD」をセットした後、次のコマンドを入力する。

   A> DACCF
   (斜体字を入力してEnterキーを押す)

「Mylex DACコンフィグレーションユーティリティ」の使用方法については、本体装置に添付の「ユーティリティセットアップガイド」を参照してください。

# 第2章 Windows NT ドライバインストール手順

## 2.1 Windows NT ドライバインストール手順フローチャート

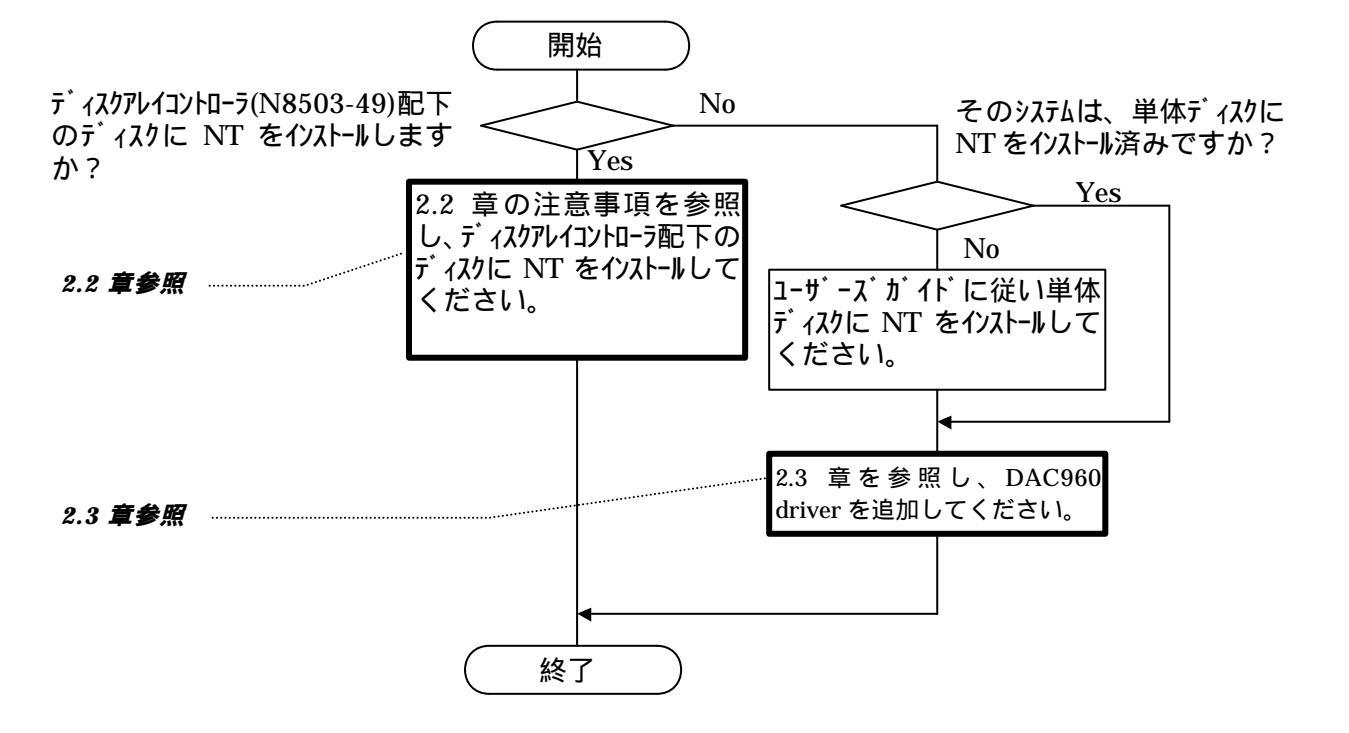

## 2.2 ディスクアレイコントローラ配下に Windows NT をインストールする際の注意 事項

<u>NEC EXPRESSBUILDER REVISION:036</u>以降を使用してセットアップする場合には「ユー ザーズガイド」の手順に従ってインストールしてください。

**以下の手順は、**NEC EXPRESSBUILDER REVISION:035 **以前を使用して** Windows NT **をインストールす** 

場合にのみ参照してください。

ລ

- また、システムドライブを複数作成せず、一つだけ作成してインストールを行ってください。 複
  数の
- システムドライブを作成する場合は、一旦インストールを行った後、コンフィギュレーションユ ーティ
- リティを使用して、システムドライブを追加作成してください。
- (1) システムの電源 ON 後、画面が以下のどちらかの状態の時、F5 キーと F6 キーを押してください。
  - セットアップは、コンピュータのハードウェア構成を検査しています .....の表示中。
  - 青一色の画面の表示中。

(但し、「ユーザーズガイド」中の「ExpressPicnicを使わないインストール」の説明において、F5 キーを押す指示の無いシステムに関しては、F6 キーのみを押し、(2)の手順を省いてください。)

- (2)「ユーザーズガイド」及び、表示されるメッセージに従い、Windows NT HALの置き換えを実施して ください。
- (3) Windows NT HALの置き換え後、以下のメッセージが表示されます。Sキーを押してください。

セットアップはシステムにインストールされている1つ以上の 大容量記憶装置の種類を判断できませんでした。 または、アダプタの手動指定が選択されています。 次の大容量記憶装置をサポートするドライバを読み込みます。

(4) 以下のメッセージが表示されます。「その他」を選択し、Enterを押してください。

次の一覧から使用する SCSI アダプタの種類を選択するか、 アダプタの製造元から提供されたデバイスサポートディスクが ある場合は[その他]を選択してください。

#### (5) <u>ラベルに「Mylex DAC Windows NT Driver」と書かれた FD 媒体を</u>FD ユニットに挿入し、Enter を

押してください。

「Mylex DAC960 Disk Array Controller」を選択後、再度、Enterを押して下さい。

(6) 以下のメッセージが表示されます。メッセージ及び、「ユーザーズガイド」に従って、作業を続行 してください。

> <u>Windows NT Server セットアップ</u> セットアップへようこそ Microsoft(R) Windows NT (R) オペレーティング システム Version 4.0のセットアップ プログラムは、Windows NT の インストールと設定を行います。

インストール終了後、「ユーザーズガイド」を参照のうえ、システムのアップデートを忘れないよう <u>に注意してください。</u>

システムの再立ち上げにより、ドライバが有効になります。

### 2.3 Windows NT インストール後にディスクアレイコントローラを実装する場合

新規にアレイコントローラを実装する場合と、既にアレイコントローラが実装されている場合では手順が 異なりますのでご注意願います。

[新規に N8503-49 アレイコントローラを実装する場合]

(1) スタートメニューの「設定」にあるコントロールパネルを選択します。

(2)「SCSIアダプタ」を起動し「ドライバ」タブを選択します。

| scsi ፖጶን% 🤗                          | × |
|--------------------------------------|---|
| デバイス ドライバ                            |   |
| インストールされている SCSI アダブダ トライハリお次のとおりです。 |   |
| NCR 53C710 SCSI Host Adapter (起動)済み) |   |
| <u>追加(A)</u> 肖明徐( <u>R</u> )         |   |
| <br>ОК ++уъи                         |   |

(3)「Mylex DAC960 ...」が表示されている場合は、「Mylex DAC960 ...」を選択し、「削除」ボタン
 をクリックし削除してください。

「Mylex DAC960 ...」が表示されていない場合は、そのまま、(5)以降を実施してください。

- (4) ボードに添付されています「Mylex DAC Windows NT Driver」と書かれた FD 媒体を FD ユニットに 挿入します。
- (5)「追加」をクリック後、右下の「ディスク使用」ボタンを選択し、「参照」ボタンで選択し、FDユ ニットを指定し、「Mylex DAC960 Disk Array Controller」を選択します。
- (6)「OK」をクリックすると、再度パスの入力要求が行われますので、"a:¥"を入力してください。
   (3)でドライバの削除を行った場合は、既存ドライバを使用するか、新しいドライバを使用するか、問い合わせがあります。その際は、「新しいドライバ」を選択して下さい。再度パスの入力要求が行われる場合がありますが、その際は、再度FDユニットのパス("a:¥")を入力してください。この操作により、DAC960ドライバ(dac960nt.sys)が組み込まれます。
- (7) セットアップ終了後、「ユーザーズガイド」を参照のうえ、システムのアップデートを忘れない ように注意してください。

システムの再立ち上げにより、ドライバが有効になります。

#### [既にアレイコントローラが実装されている場合]

既にアレイコントローラ(N8503-43/N8503-44)が接続されている環境に本アレイコントローラを増設 する場合には、以下の手順にてドライバをアップデートしてください。

- (1) <u>ラベルに「MyTex DAC Windows NT Driver」と書かれた FD 媒体を使用し</u>、エクスプローラあるいはコマンドプロンプトから update.exe を実行してください。
- (2) update.exe を実行後、「しばらくお待ちください...」という表示の後、以下のメッセージが表示 されます。

日本語版アップデート媒体でシステムをアップデートします。 アップデート作業を中断するなら、[キャンセル]ボタンをクリックしてください。 継続するなら、[0K]ボタンをクリックしてください。

(3) [OK]ボタンをクリックし処理を進めてください。以下のメッセージが表示されます。

Windows NT のアップデートを終了しました。システム中のコンポーネントの変更、 または追加を行なったときは、システムへのアップデートの再適用が必要です。 フロッピーディスクドライブからディスクを取り出してください。 アップデートされたシステムを実行するには、[コンピュータの再起動]ボタンを クリックしてください。

「コンピュータの再起動」と表示されていますので、リターンキーを入力してください。 これで、アップデートは終了です。システムの再立ち上げにより、ドライバが有効になります。

# **第3章** NetWare**ドライバインストール手順**

Expressサーバ ディスクレスモデルでNetWareをご使用になる場合、サーバ装置添付のEXPRESSBUILDER CD-ROMが REVISION 029以前の場合は本コントローラをサポートしておりませんのでご注意ください。 EXPRESSBUILDER CD-ROMの REVISION が、030以降の場合は、NetWareのマニュアルおよび装置添付の「ユ ーザーズガイド」に従ってインストールしてください。

なお、既にNetWareをインストール済みのサーバに増設する場合は、以下を参照してください。

# 3.1 NetWareをインストール済みのサーバにデータボリューム 用として増設する場合

(1)NetWareサーバ起動前に、MS-DOS領域にMylex DACドライバおよびSCSI HDD用モジュールがあること を確認する。

- (ドライバおよびモジュールがない場合は、「ユーザーズガイド」に従ってデバイスドライバのセットアップを行ってください。)
  - NetWare 3.12Jの場合
    - DIR C:¥SERVER.312¥MDAC.HAM
    - DIR C:¥SERVER.312¥SCSIHD.CDM
  - IntranetWareの場合

DIR C:¥EXPNW411¥MDAC.HAM DIR C:¥EXPNW411¥MDAC.DDI DIR C:¥EXPNW411¥SCSIHD.CDM

#### NetWare5の場合

DIR C:¥EXPNW5X¥MDAC.HAM

- DIR C:¥EXPNW5X¥MDAC.DDI
- DIR C:¥EXPNW5X¥SCSIHD.CDM
- (2)エディタ(EDIT)にて、NetWareサーバ起動用の環境ファイル STARTUP.NCF を編集し、以下のような EXDAC960.DSK ドライバをロードする行がある場合にはその行を削除する。

| 編集するファイル | : | NetWare 3.12Jの場合<br>IntranetWareの場合 | . C:¥SERVER.312<br>. C:¥NWSERVER |
|----------|---|-------------------------------------|----------------------------------|
| 削除するロード行 | : | LOAD C:EXDAC960                     |                                  |

(3)NetWareサーバを起動し、「ユーザーズガイド」および「NetWareマニュアル」に従って、ドライバのインストール(追加)および必要な設定変更を行う。

インストールするドライバ名 : MDAC.HAM, SCSIHD.CDM インストール元ディレクトリ : NetWare 3.12Jの場合 ... C:¥SERVER.312 IntranetWareの場合 ... C:¥EXPNW411 NetWare5の場合 ... C:¥EXPNW5X

STARTUP.NCFファイルでのドライバロード記述例

LOAD C:MDAC.HAM SLOT=xxx ;xxxはスロット番号(環境に応じた値を指定)

< その他注意事項 >

本コントローラを使用する場合、従来のMylexディスクアレイコントローラ(N8503-36Aなど)で提供していた Mylex DAC NetWareユーティリティ(EXDACMON,EXDACADM)は使用できません。

コンフィグレーションの参照や変更を行う際には、Mylex DAC MS-DOSユーティリティ(DACCF.EXE)や Global Array Manager をご使用ください。